# My IB Account and Onboarding to IB Exchange

### **Objective:**

To guide educators through the process of creating a new account and applying for the Teacher Role on the My IB platform.

#### Audience:

IB Educators seeking to create a new account and apply for the Teacher Role.

#### Table of Contents:

- My IB Account Registration
- Apply for the Teacher Role
- Support
- Programmes/Subjects available on IB Exchange

# **My IB Account Registration**

#### 1. Access the My IB Login Page:

- Open a web browser and navigate to the My IB login page.
- Click on "Create new account" to initiate the account creation process.

|                                                                                                    | My IB                                                                                                    |
|----------------------------------------------------------------------------------------------------|----------------------------------------------------------------------------------------------------|
| An application                                                                                                    | n for our educators, schools and institutes                                                                                                    |
| Registered users<br>Login<br>Werena (email address you registered<br>with)<br>Beechangedemo@idoud.com<br>Forget passes of<br>Forget passes of | New to My IB?<br>Only create a new account if you are new to<br>My IB. During registration, we will ask you<br>minimal personal information so we can<br>continue you as a unique user.<br>Interference of the second second second second second<br>Need helps?<br>Hyou have trouble logging in, or if you<br>need to update your personal information<br>or school/organization affiation, please<br>contact us at support@ibco.org. |

### 2. Complete Account Creation Form:

- Fill out all required fields on the account creation form. Note: Required fields are marked with an asterisk (\*).

| Note: Student                                                                                                    | s and alumni can request transcripts and                                            | l upload eCoursework here.                                                                                        |
|----------------------------------------------------------------------------------------------------|-------------------------------------------------------------------------------------|----------------------------------------------------------------------------------------------------|
| Already                                                                                                    | nave an account? Login   Forgot Passw                                               | ord   Forgot Username                                                                                             |
| Personal Details                                                                                                    |                                                                                     |                                                                                                    |
| Salutation*                                                                                                    | First Name*                                                                         | Important note: Please do not create a new account if yo                                                          |
| None *                                                                                                    | First Name                                                                          | think you have one already. To change your personal details<br>such as your sumerne, or need to change the        |
| Language*                                                                                                    | Last Name*                                                                          | schoologanisation with which you are attleated, contex<br>support@bo.org                                          |
| English                                                                                                    | Last Name                                                                           | If you are here because you are interested in starting on ill<br>programme, please go to How to become as IB Work |
| Username/Permanent email address* yourname@example.com Confirm your email* username@example.com                                                                                                  | The email address you enter here will<br>registration, you will need to contact so  | become your username for My IB. If you wish to change it after<br>upport@ibo.org.                                 |
| Usemane/ Permanent email address*<br>yourname@example.com<br>Confirm your email*<br>yourname@example.com<br>School email or organizational email (optional)<br>yourname@example.com              | The email address you enter here will<br>registration, you will need to contact sa  | become your username for My IB. If you wish to change it after apport@bto ong.                                    |
| Udename Permanet enail addres*<br>upermane@example.com<br>Cardim your email*<br>yourname@example.com<br>School enail or organizational email (optional)<br>yourname@example.com<br>Other details | The entil address you entir here will<br>registration, you will need to contact so  | become you watername for My B. If you wish to change I aft                                                        |
| Udenama Permanet enal addees"<br>youranna@example.com<br>Schole enal or organizational enal (optional)<br>yourann@example.com<br>Other details<br>Date of birth (dotmotyyy)?                     | The entral address you entre here will<br>registration, you will need to contact su | become your usemanne for My IB. If you wish to change II afte<br>spont@bourge                                     |

#### 3. Security Check and Terms & Conditions:

- Once all relevant information is entered, complete the Security Check and Terms & Conditions sections as prompted. Click 'Create

My Account' to finalize your registration.

| 🗸 I'm not a robot                                                          | ncA/TOUA.<br>Preser-Term                                                |  |
|----------------------------------------------------------------------------|-------------------------------------------------------------------------|--|
| erms & conditions                                                          |                                                                         |  |
| By clicking below you ag                                                   | e to the IB's terms and conditions.                                     |  |
|                                                                            |                                                                         |  |
| I confirm acceptance                                                       |                                                                         |  |
| <ul> <li>I confirm acceptance</li> <li>Any personal data that y</li> </ul> | provide to the IB will be handled in line with the IB's Privacy Policy. |  |
| I confirm acceptance<br>Any personal data that y                           | provide to the IB will be handled in line with the IB's Privacy Policy. |  |

#### 4. Confirmation Message and Welcome Email:

- Upon submission, a confirmation message will appear indicating that the account has been successfully created.
- Await the arrival of the welcome email containing instructions on how to reset your password.

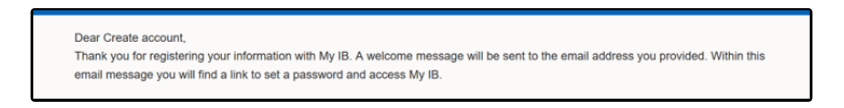

#### 6. Reset Password and Login:

- Once the welcome email is received, follow the instructions provided to reset your password.
- Use the newly set password to login to My IB.

### Apply for the Teacher Role

If the IB Exchange tile is not visible on your My IB dashboard, follow these steps to apply for the Teacher Role:

- 1. Open a web browser and navigate to the My IB login page.
- 2. Enter your login credentials and click 'Login'. (Note: Pressing 'Enter' on your keyboard will not log you in; 'Login' button must be clicked.)
- 3. On the My IB dashboard, locate and click on the "IB Roles" icon.

| Hyllion X +                                                                                                    | v - в х         |  |  |  |  |  |
|----------------------------------------------------------------------------------------------------|-----------------|--|--|--|--|--|
| ← → O (à internationalitacidauraata force.com/itiporta/                                                                                                    | 0, 12 A 🖬 🛎 1   |  |  |  |  |  |
| 🚯 ibo.org 🛛 My IB   IBIS   Students   Store   Blogs   Ask a Question                                                                                                    | Test Account3 ~ |  |  |  |  |  |
| Welcome to My IB, Test         To bey your personal information up to date, visit your personal         Image: Information up to date, visit your personal         Image: Information up to date, visit your personal |                 |  |  |  |  |  |
| My IB roles<br>To manage your roles, goo bill Reles.                                                                                                    |                 |  |  |  |  |  |
| ID Exter                                                                                                    |                 |  |  |  |  |  |
| Role Application School/Institute                                                                                                    |                 |  |  |  |  |  |
| Teacher DP Confirmed Stagetwo Test School change                                                                                                    |                 |  |  |  |  |  |
|                                                                                                    |                 |  |  |  |  |  |

4. Under the "School Role" category, click on "Register" next to the Teacher role.

| MyB Available Roles X +          |                      |                                                                   |                       |                                |                     |                 |                   |        |
|----------------------------------|----------------------|-------------------------------------------------------------------|-----------------------|--------------------------------|---------------------|-----------------|-------------------|--------|
| → C ■ internationalbaccalaureate | force.com/lbportal   | /MylBRoles                                                        |                       |                                |                     |                 |                   |        |
| b ibo.org My li                  | 3   IBIS             | Students   Stor                                                   | re   Blogs   A        | sk a Question                  |                     |                 |                   | т      |
|                                  |                      |                                                                   |                       |                                |                     |                 |                   |        |
|                                  |                      |                                                                   |                       | Max                            | IR roles            |                 |                   |        |
|                                  |                      |                                                                   |                       | Test, review the list of       | of your existing    | roles below     |                   |        |
|                                  |                      | To keep your personal information up to date, visit your profile. |                       |                                |                     |                 |                   |        |
|                                  | Role                 | Programme                                                         | Application<br>Status | School/Institute               | Subjects            | Start Date      | End Date          | Action |
|                                  | Teacher              | DP                                                                | Confirmed             | Stagetwo Test<br>School change | View                | 07-05-2022      |                   | Remove |
|                                  |                      |                                                                   |                       | Apply for each new             | role separately.    |                 |                   |        |
|                                  |                      |                                                                   |                       |                                |                     |                 |                   |        |
|                                  | School               | Role                                                              |                       |                                |                     |                 |                   |        |
|                                  |                      |                                                                   |                       |                                |                     |                 |                   |        |
|                                  | ATL Coo              | rdinator O                                                        |                       | Register C/                    | AS Coordinator      | •               | Rogis             | ðor    |
|                                  | Commun               | nity Project Coord                                                | linator 🛛             | Register De                    | puty/Assistant H    | iead 🛛          | Rogis             | Acr -  |
|                                  | General              | and Academic Co                                                   | ounselor 🛛            | Register G                     | oup of Schools      | Affiliate 💿     | Rogis             | Aor    |
|                                  | Head of              | Faculty 0                                                         |                       | Register He                    | ad of Section 0     |                 | Rogis             | Apr    |
|                                  | ICT Coo              | rdinator O                                                        |                       | Register Li                    | orarian O           |                 | Rogis             | Asr .  |
|                                  | Personal<br>Coordina | I and Professiona<br>ator 0                                       | al Skills             | Register Pe                    | ersonal Project C   | oordinator O    | Rogis             | ðor 🛛  |
|                                  | Program              | me Associate 0                                                    |                       | Register Re                    | eflective Project I | Lead Supervisor | Regis             | Aer    |
|                                  | Service I            | Learning Coordin                                                  | ator O                | Register Te                    | acher O             |                 | Rogis             | her .  |
|                                  | Universit            | y and Career Co                                                   | unselor O             | Register                       |                     |                 |                   |        |
|                                  |                      |                                                                   |                       |                                |                     |                 | 7                 |        |
|                                  | IBEN F               | tole                                                              |                       |                                | IBEN R              | ole 4           | $\langle \rangle$ |        |
|                                  |                      |                                                                   |                       |                                |                     |                 | -                 |        |

5. Enter your School Name and select it from the search results.

- a. The Programme Coordinator text box will auto-populate based on the selected school.
- b. Fill in the Programme Selection and Subject Groups using the drop-down menus.
- c. Select the Subject(s) you wish to add from the "Available Subjects" box and click the arrow labelled "Add" to move them to the right.
- d. Once all desired Subject(s) are added, click on "Submit" to send your application to the designated Programme Coordinator for approval.

| € → C ill internationalbaccalaureate.for | os.com/lbports//TeacherApp?roleid=a0X2000000EEpKoEAL                                                                                                    |                                                                      | 0. gr 🗙 🖬 🌲 i   |
|------------------------------------------|----------------------------------------------------------------------------------------------------|----------------------------------------------------------------------|-----------------|
| 🚯 ibo.org 🛛 My IB                        | IBIS   Students   Store   Blogs   Ask a Que                                                                                                    | stion                                                                | Test Account3 ~ |
|                                          | Category                                                                                                    | $\checkmark$                                                         |                 |
|                                          | School Services<br>School Name                                                                                                    | Teacher<br>Programme Selection                                       |                 |
|                                          | Stagetwo Test School change:052501                                                                                                    | Diploma Programme •                                                  | Submit          |
|                                          | Programme Coordinator                                                                                                    |                                                                      | Cancel          |
|                                          | 678                                                                                                    |                                                                      |                 |
|                                          | *Subject Groups                                                                                                    |                                                                      |                 |
|                                          | Diploma Programme Core •                                                                                                    |                                                                      |                 |
|                                          | To select subjects associated to a different<br>the Subject Groups drop down.<br>Subject<br>Theory of Incode<br>Register<br>Register and Subjects<br>Register and Subjects<br>R | subject group, choose another subject group in<br>Available Subjects |                 |

### Note:

- Ensure all provided information is accurate and complete before submission.
- Await approval from the Programme Coordinator for access to the IB Exchange tile on the My IB Dashboard.

## Support

For additional support or questions about this process, send an email to support@ibo.org and an agent will assist you within 24-48 hours.

# Programmes/Subjects available on IB Exchange

Diploma Programme (DP)

- Biology
- Business Management
- CAS
- Chemistry
- Economics
- Extended Essay
- Global Politics
- History
- Language A
- Language B and Ab initio
- Mathematics
- Physics
- Social and Cultural Anthropology
- Theory of Knowledge

### Primary Years Programme (PYP)

- Early Years
- Primary Years